## TRABAJO PRÁCTICO Nº 1

## INSTALACIÓN, CONFIGURACIÓN Y ADMINISTRACIÓN DE UN SERVIDOR FTP

## Responder y realizar las siguientes prácticas.

- 1. Configurar la red con plataforma cliente / Servidor haciendo que la misma pertenezca a la clase C.
- 2. Instalar en una de las PCs el servidor FTP "Cerberus FTP Server".
- 3. Crear, en la computadora donde se instaló el Server FTP una carpeta llamada *"FTProot".*
- 4. Iniciar el programa FTP Server y realizar en él las siguientes configuraciones:
  - Cantidad máxima de conexiones concurrentes 10 (diez).
  - Máxima cantidad de conexiones por IP 1(una).
  - Mensaje de bienvenida "Bienvenidos al Server CFP 401 Libertad".
  - Mensaje de despedida "Gracias por su visita!!!".
- 5. Una vez configurados los parámetros generales del servidor, crear en él los siguientes usuarios con sus permisos.
  - Usuario: Homero Contraseña: Homero Permisos: Bajar archivos, subir archivos, eliminar archivos.
  - Usuario: Bart Contraseña: Bart Permisos: Bajar archivos, Subir archivos, eliminar, renombrar, crear carpetas.
  - Usuario: *Lisa* Contraseña: *Lisa* Permisos: Bajar y subir archivos.
- 6. Crear para cada usuario una carpeta en la unidad C:\FTProot con el mismo nombre y configurar el servidor para que cada usuario ingrese sobre su carpeta, luego crear en cada una de las carpetas un archivo de texto.
- 7. Instalar el cliente FILEZILLA Cliente e iniciarlo.
- 8. Ingresar al servidor mediante los usuarios creados. Crear un nuevo archivo de texto (verificar que el usuario lo permita) y descargar el archivo de texto existente ya en la carpeta de ingreso.
- 9. Desarrollar ejemplificando cada caso la utilización de los siguientes comandos: *ftp, open, user, send, dir, ls, get, put, cd, help, mdelete, mkdir, status, pwd, bye, close.*
- 10. Realizar la misma tarea del punto 8 pero utilizando el FTP en modo consola.